# 【新書通報服務】

圖書資訊中心 iNspire 館藏查詢系統 - 可以瀏覽、查詢最新到的館藏資源,也 能自行設定新書訂閱,讓您掌握最新的預約資訊!

◆ 新書通報路徑:①圖書資訊中心(https://lic.cmu.edu.tw/) > ②圖書服
 務> ③館藏查詢 > ④新書通報

①圖書資訊中心 (https://lic.cmu.edu.tw/)

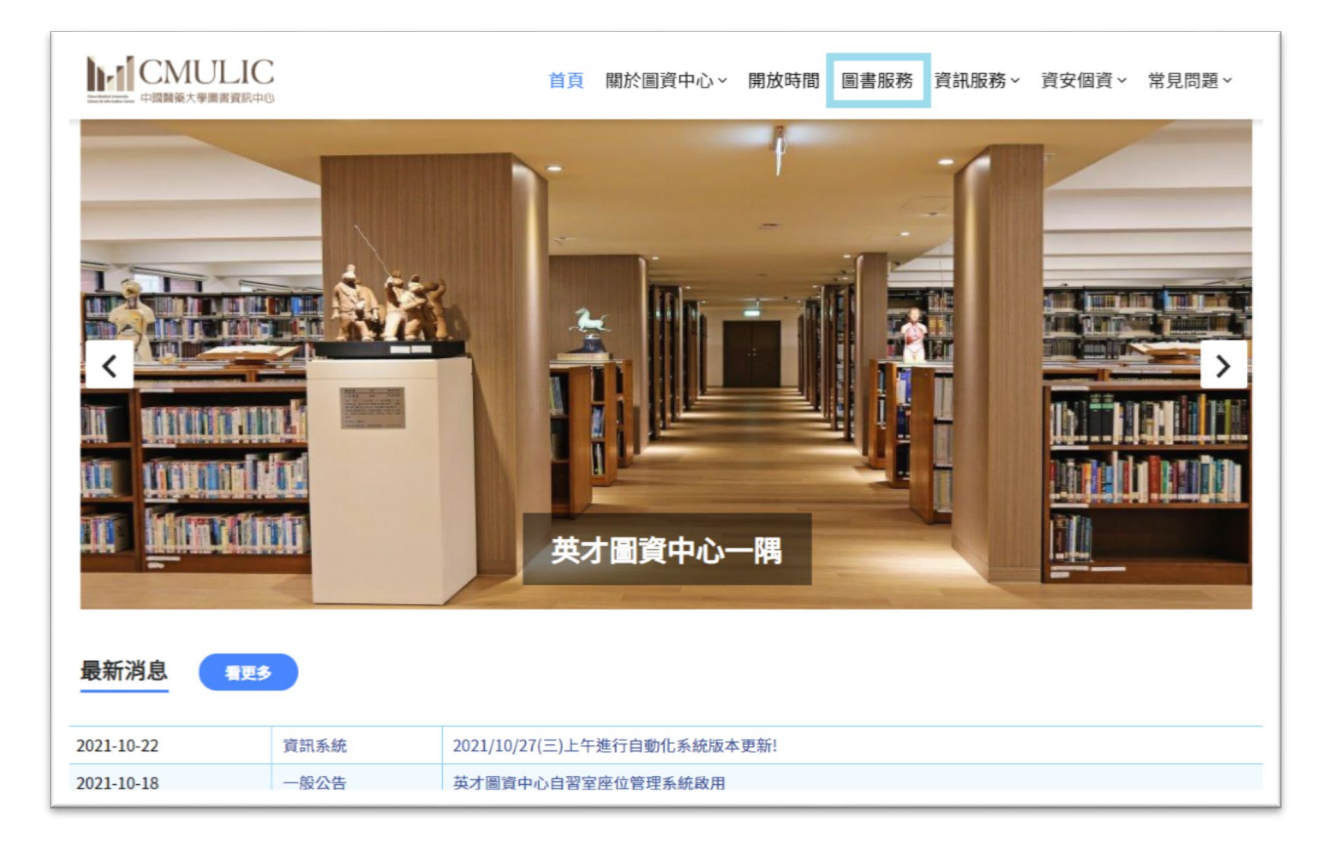

#### ②圖書服務

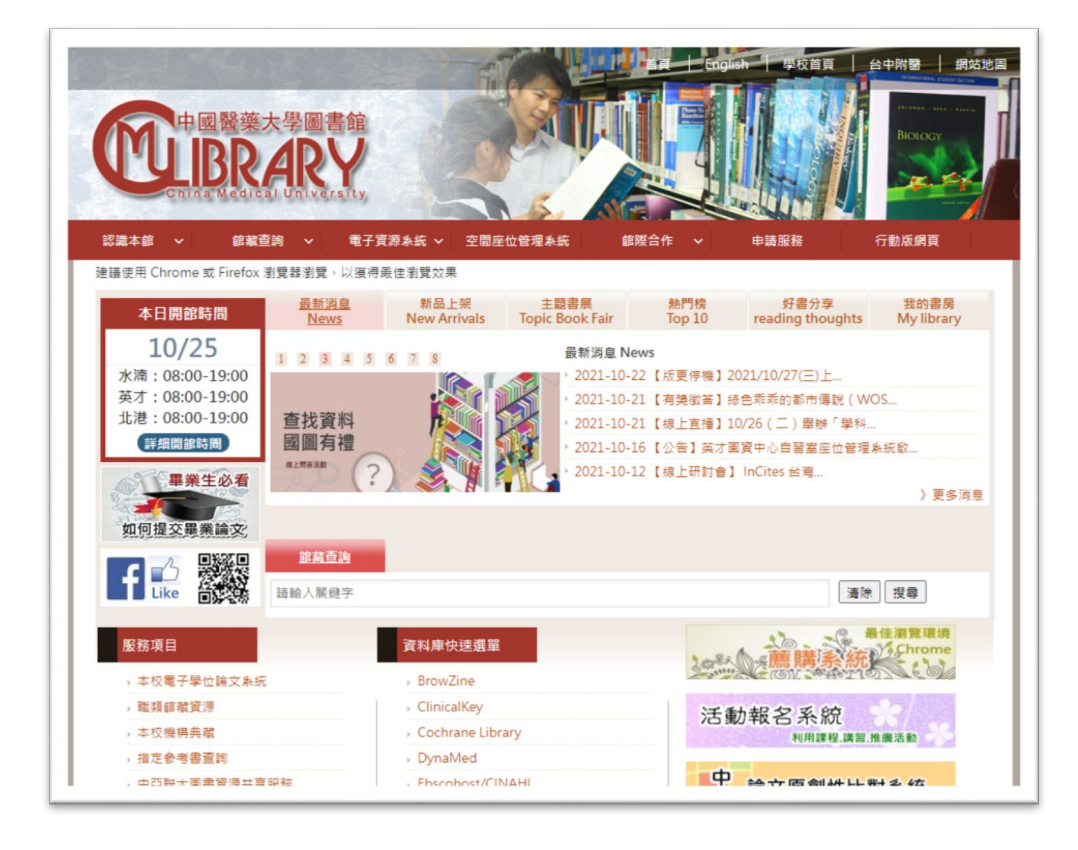

#### ③館藏查詢

| 中國醫藥大學圖書<br>CELBRAR<br>CELBRAR        |                                        |                         |                                                                                                    | ish 学校首頁                      |                    |
|---------------------------------------|----------------------------------------|-------------------------|----------------------------------------------------------------------------------------------------|-------------------------------|--------------------|
| 認識本館 、 館藏查詢                           | ●子資源系統 ∨ 空間の                           | 室位管理系統 創                | 部にから いちょう いちょう いちょう いちょう いちょう かんしん 解除合作 マンジョン しょうしん いっぽう しんしょう しんしょう いんしょう しんしょう しんしょう しんしょう しんしょう しんしょう しんしょう しんしょう しんしょう しんしょう しんしょう しんしょう しんしょう しんしょう しんしょう しんしょう しんしょう しんしょう しんしょう しんしょう しんしょう いんしょう しんしょう しんしょ しんしょ | 申請服務                          | 行動版網頁              |
| 建語使用 Chron 館 載查詞<br>本日開 注 名も 所 翻封 二 第 | 以更得最佳瀏覽效果                              | 主題書展<br>Topic Book Fair | 熱門榜<br>Top 10                                                                                                    | 好書分享<br>reading thoughts      | 我的書房<br>My library |
| 10, 25                                | 4 5 6 7 8                              | 最新消息 N                  | ews                                                                                                    |                               |                    |
| 水湳:08:00-19:00 Clarivate              |                                        | · 2021-10-              | 22【版更停機】                                                                                                    | 2021/10/27(三)上                |                    |
| 英才:08:00-19:00                        | 20                                     | > 2021-10-              | 21【有獎徵答】                                                                                                    | 綠色乖乖的都市傳說(W                   | /OS                |
| 詳細開館時間 48 A 西                         |                                        | 2021-10-                | ·21 【線上直播】<br>.16 【公告】苯オ                                                                                                    | 10/26(二)牽辦「學科.<br>回答由心自認安应於等理 |                    |
| 2021 Web of 5                         | cience & Journal Citation Reports      | 2021-10-                | 12 【總上研討會                                                                                                    | 国具干心日首重圧し首准<br>】 InCites 台湾   | 1月5万亿良人            |
| 畢業生必有 2021 web of 5                   | cience & Journal Citation Reports 2014 | 有具做答活動                  |                                                                                                    |                               | 〉更多消息              |
| 如何提交畢業論文                              |                                        |                         |                                                                                                    |                               |                    |
| 知り定义単大調火                              | 10                                     |                         |                                                                                                    |                               |                    |
|                                       | 2 <sup>1</sup>                         |                         |                                                                                                    |                               |                    |
| Like 简繁的 請輸入關鎖                        | 字                                      |                         |                                                                                                    | 清除                            | き 提尋               |
|                                       |                                        |                         |                                                                                                    | in the                        | 最佳瀏覽環境             |
| 服務項目                                  | 資料庫快速選單                                |                         | 2008                                                                                                    | · 薦購系統                        | Chrome             |
| > 本校電子學位論文系統                          | BrowZine                               |                         | Lauter                                                                                                    | CON SARATIC                   | DIN COM            |
| › 職類館藏資源                              | <ul> <li>ClinicalKey</li> </ul>        |                         | 活                                                                                                    | 動報名系統                         |                    |
| →本校機構典蔵                               | › Cochrane Lib                         | rary                    |                                                                                                    | 利用課程.講習.                      | 推廣活動               |
| > 指定参考書查詢                             | › DynaMed                              |                         |                                                                                                    |                               |                    |
| urfm ,中西醚大圈書皆源共喜服務                    | Fbscohost/Cl                           | NAHL                    | 4                                                                                                    | 给 立 百 創 卅 나 !                 | 生ま 44              |

#### ④新書通報

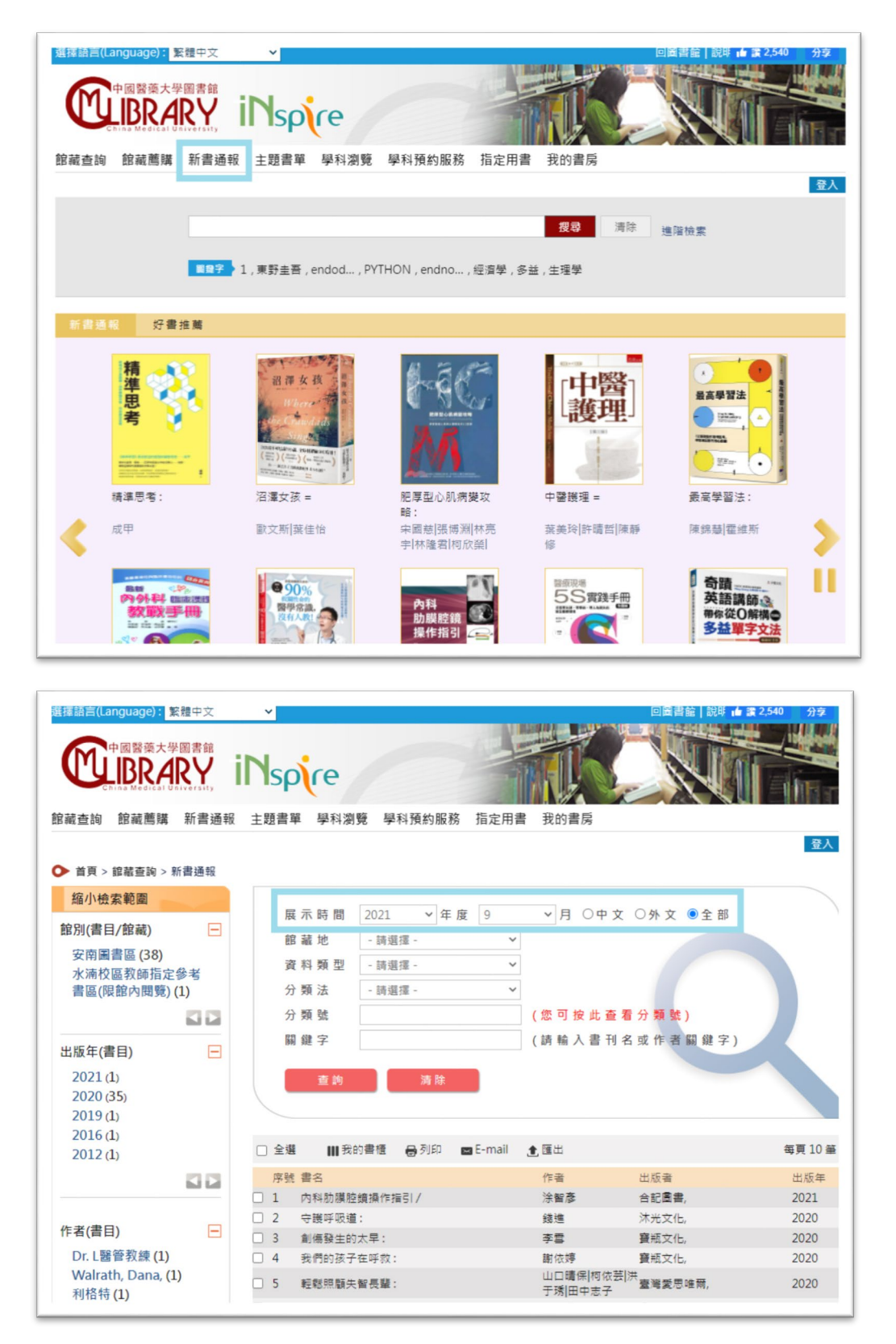

可以查詢特定月份發布資料。

◆ 新書展示及預約資訊路徑:①館藏查詢 > ②點選首頁 Banner 封面 > ③檢 視詳細書目資訊及館藏狀態

## ①館藏查詢

|                                                        |                                          |                               |                                      | glish 学校首頁                     |                    |
|--------------------------------------------------------|------------------------------------------|-------------------------------|--------------------------------------|--------------------------------|--------------------|
| 認識本館 🔪 館藏查詢                                            | ・ 子資源系統 ~                                | 空間座位管理系統                      | 館際合作 🗸                               | 申請服務                           | 行動版網頁              |
| 建議使用 Chron 館藏查詢                                        | ) 以調得最佳瀏覽效:                              | 果                             |                                      |                                |                    |
| 本日開 新書通報<br>各条所學科:                                     | ま<br>主題<br>新品<br>New A                   | 上架 主题書服<br>rrivals Topic Book | 義 熱門榜<br>Fair Top 10                 | 好書分享<br>reading thoughts       | 我的書房<br>My library |
| 10, 25                                                 | 2 3 4 5 6 7 8                            | 最新                            | f消息 News                             |                                |                    |
| 水湳:08:00-19:00 0                                       | Clarivate"                               | 2 ( ) 2 (                     | 21-10-22 【版更停機】                      | 2021/10/27(三)上                 |                    |
| 英才:08:00-19:00<br>北港:08:00-19:00                       | H-11/30                                  | · 20                          | 21-10-21【有獎徵答】                       | 綠色乖乖的都市傳說(W                    | /OS                |
| 詳細開館時間                                                 | a 品 乖 乖 的 起 市 傳                          | 10 × 20                       | )21-10-21 【禄工直播】<br>)21-10-16 【公告】苯乙 | 10/26(二)荤狮、学科。<br>+国答由心自翌安应价等理 |                    |
| 11 MI 44 N 45                                          | 021 Web of Science & Journal Citation Re | ports 100 20                  | 21-10-12 【線上研討會                      | 】 InCites 台灣                   | 1-7- AFE BA        |
| 華兼生必有 20                                               | 21 Web of Science & Journal Citation R   | leports資料庫有貫徹答活動              |                                      |                                | )更多消息              |
| 如何提交畢業論文                                               |                                          |                               |                                      |                                |                    |
|                                                        | 館藏查詢                                     |                               |                                      |                                |                    |
| f 📫 🎆                                                  | <b>达1983年</b>                            |                               |                                      | ( terms                        |                    |
|                                                        | 期八兩與子                                    |                               |                                      | 湾間                             | 沒容                 |
| 服務項日                                                   | 资料度                                      | 也這選盟                          |                                      | 16. 24                         | 最佳瀏覽環境             |
| 100 100 - 20 1                                         | 344444                                   |                               | 3.00                                 | 《薦購条統                          | K hold             |
| ,本校電子學位論文系統                                            | > Brow                                   | Zine                          |                                      | CALL IGID CONT I               |                    |
| > 戰類館職資源                                               | > Clini                                  | calKey                        | 活                                    | 動報名系統                          | 36/                |
| <ul> <li>本 仪 微 柄 共 極</li> <li>也 京 会 承 寺 志 前</li> </ul> | > Coch                                   | International Action          |                                      | 利用課程、講習、                       | 推廣活動               |
| > 信止家告書直嗣                                              | > Dyna                                   | imed                          |                                      |                                |                    |

### ②點選首頁 Banner 封面

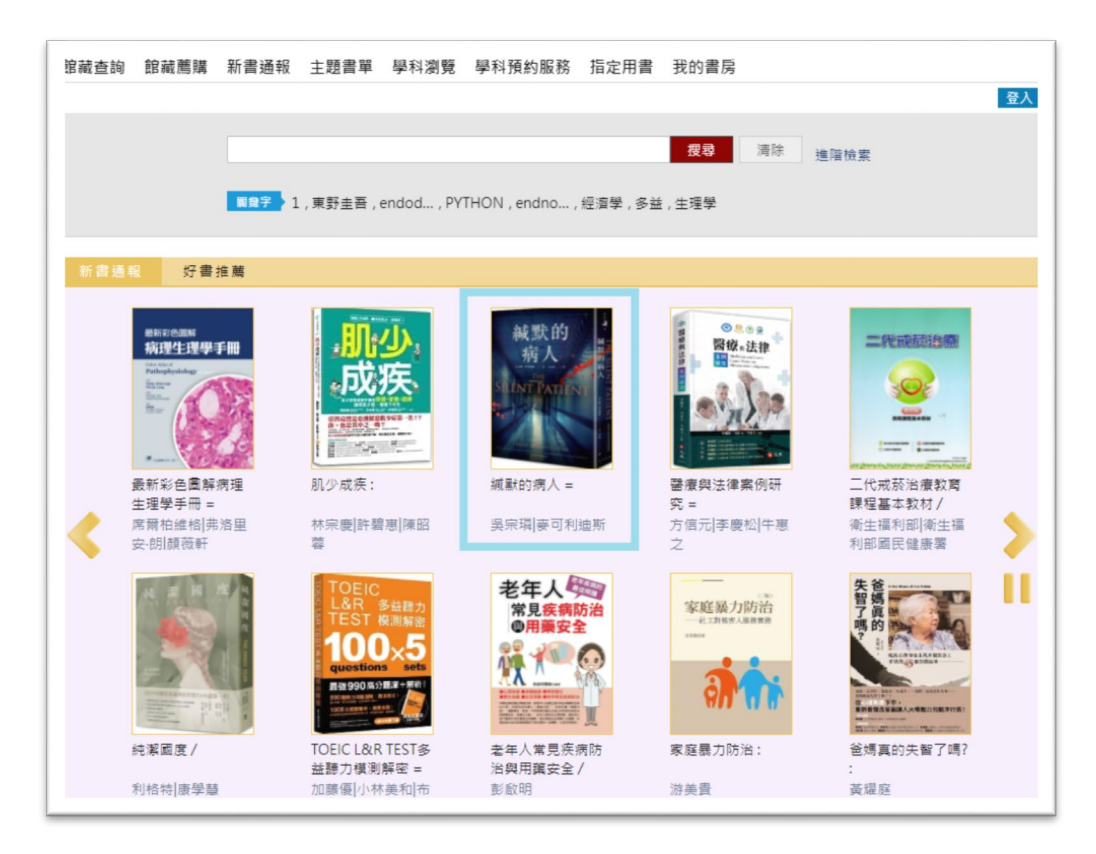

## ③檢視詳細書目及館藏狀態

| 藏查詢      | 館藏薦購     | 新書通報     | 主題書單 學科        | 瀏覽       | 學科預約服務                    | 務 指定用書      | 我的書房                 |        |                    | 晋           |
|----------|----------|----------|----------------|----------|---------------------------|-------------|----------------------|--------|--------------------|-------------|
|          |          | ■総字 1    | ,東野圭吾 , endod. | , PYTŀ   | HON , endno.              | , 經濟學 , 多   | <b>搜尋</b><br>益 , 生理學 | 清除進降   | 諸檢素                |             |
| ▶ 首頁 > 1 | 館藏查詢 > 查 | E詢結果 > 書 | 目資料            |          |                           |             |                      |        |                    |             |
| 目前查讀     | 旬        |          |                |          |                           |             | 我的書                  | ■ 🖶 列印 | 🖂 E-mail           | 1 匯出        |
| 無資料      |          |          | <b>截</b> 默的    | 絧        | 【默的病人:                    | = The silen | t patient. /         |        |                    | 6           |
| 歷史查讀     | 甸        |          | <u>- </u>      | 作        | 者:麥可利迪縣                   | 们吳宗璘        |                      |        |                    |             |
| 無資料      |          |          |                | 出        | 版社:春天,                    |             |                      |        |                    |             |
| 相同喜妙     | 仔的讀者     |          |                | 出<br>ISI | 版年 : 2020<br>BN : 9789577 | 412713      |                      |        |                    |             |
| 歡迎將此書    | 加入書櫃     |          |                |          |                           |             |                      |        | (0)                | กม่าน่าน่าง |
|          |          |          | 館藏(1)          | 採購       | 購資料 更                     | 多資訊         | 心得(0) 1              | 館員應用   | 櫄籤                 |             |
|          |          |          | <b>館藏地:</b> 全部 |          | ~ 9                       | E代號:        | ŧ                    | 参號:    |                    | 查詢          |
|          |          |          |                |          |                           |             |                      |        | ◀ 第一頁              | 1 最終頁       |
|          |          |          | 條碼號            | 館藏<br>地  | 索書號                       | 館藏狀態        | 資料類<br>型 使用          | 領型 備註  | 附 預約 館藏<br>件 人數 通類 | 充<br>引      |
|          |          |          |                | 安南       | 873 57                    | 催生          | 朝                    | ŧ      |                    |             |

| B藏查詢 館藏薦購      | 新書通報         | 主題書單 學科》                                               | 見 学                     | 科預約服制                  | 務 指定用書                             | 皆 我的               | 書房                  |      |              |            | 聲     |
|----------------|--------------|--------------------------------------------------------|-------------------------|------------------------|------------------------------------|--------------------|---------------------|------|--------------|------------|-------|
|                | <b>R27</b> 1 | , 東野圭吾 , endod                                         | , PYTHOI                | N , endno              | , 經濟學 , 多                          | <b>授</b><br>益 , 生理 | <b>さ</b><br>清<br>学  | 除 進階 | 檢索           |            |       |
| 首頁 > 館藏查詢 > 查  | E詢結果 > 書     | · 登入                                                   |                         |                        |                                    |                    |                     |      |              |            |       |
| 目前查詢           |              | 帳號:                                                    |                         |                        |                                    |                    |                     | ₿列印  | E-m          | nail       | 金匯出   |
| 無資料            |              | 空碼:<br>驗證碼: W                                          | IR3                     | - <del>W1</del>        | R3 C                               |                    |                     |      |              |            | <     |
| 歷史查詢           |              |                                                        | 登入                      | 取消                     | 忘記室                                | 礌                  |                     |      |              |            |       |
| 無資料<br>相同喜好的讀者 |              | <ul> <li>帳號室碼規則</li> <li>學生及:</li> <li>一律大!</li> </ul> | 则:::<br>敗職員:帕<br>陈)/密碼2 | 【號為校園」<br>■校園入口        | 入口網站帳號(<br>網站密碼 •                  | 英文字母               | 11                  |      |              | 015        |       |
| 歡迎將此書加入書櫃      |              | <ul> <li>         ·</li></ul>                          | □暨持辦圖<br>/密碼預言          | 書館證者<br>8值為身份          | :帳號為身份訂<br>證字號(字母大                 | 登字號(字<br>(寫) =     |                     |      |              | 0121       |       |
|                |              | BE                                                     |                         |                        |                                    |                    | :                   | 應用   | 標籤           |            | 查詢    |
|                |              |                                                        |                         |                        |                                    |                    |                     |      |              | ◎ [ ]      | 1 最終頁 |
|                |              | 條碼號                                                    | 館藏<br>地                 | 索書號                    | 館藏狀態                               | 資料類<br>型           | 使用類型                | 備註   | 附 預約<br>件 人數 | 鰚藏流<br>通類別 |       |
|                |              | 051010003522                                           | 安南<br>園書                | 873.57<br>4123<br>2020 | 借出<br>2021/11/11<br><sup>至川期</sup> | 医書                 | 新書<br>(New<br>Book) |      | 5            | B可借<br>圖書  | 預約    |

## 點選預約,並輸入您的帳號密碼。

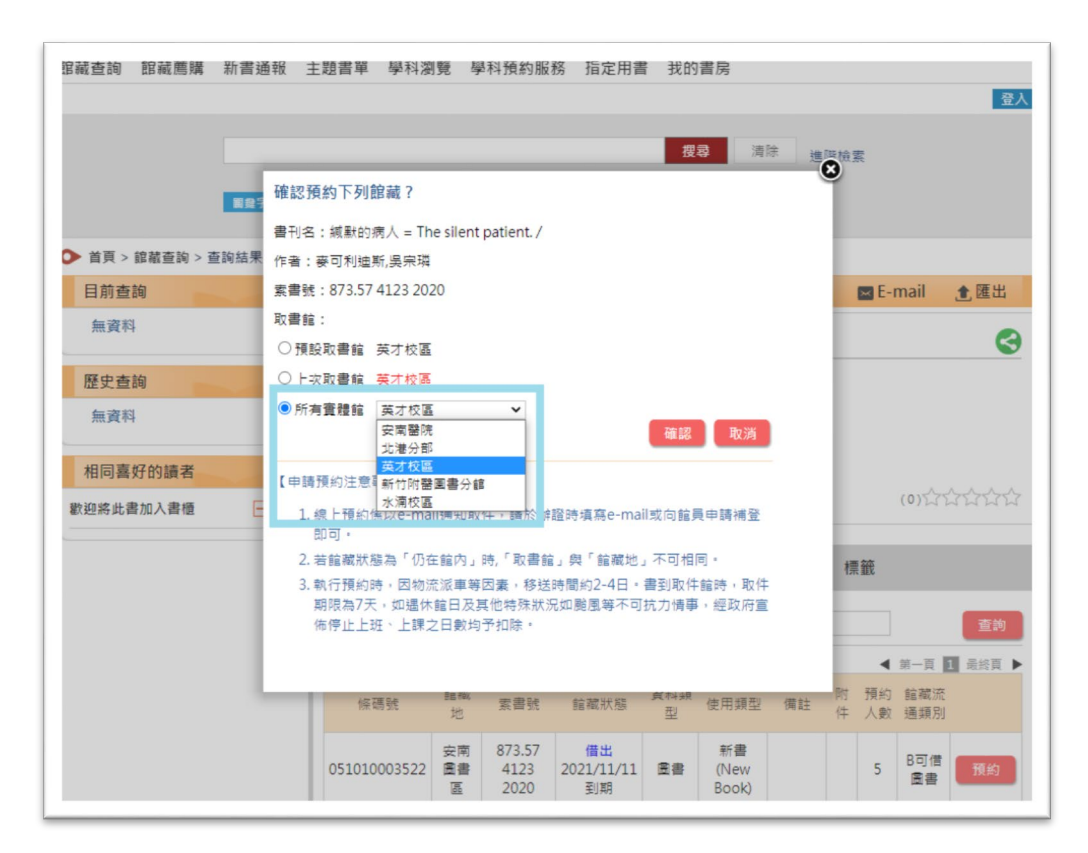

選擇取書館後確認即完成預約,預約書送達時會發電子信件通知。

◆ 新書訂閱路徑:①我的書房 > ②新書訂閱設定

## ①我的書房

| 選擇語言(Language): 案禮中文 第二十二十二十二十二十二十二十二十二十二十二十二十二十二十二十二十二十二十二十                     | 、                                                                                                    | <b>學科預約服務</b> 指定用 | 2<br>ま<br>予約書房            | 監書館  説明 de 18 2.543                 | 分享<br> |
|----------------------------------------------------------------------------------|----------------------------------------------------------------------------------------------------|-------------------|---------------------------|-------------------------------------|--------|
| ■■字<br>新書通報 好書推薦                                                                 | ▶ 1 , 東野圭吾 , endod , P                                                                                                    | YTHON,生理學,endno,到 |                           | 進階檢業                                |        |
| <mark>保護部の<br/>中国の<br/>中国の<br/>中国の<br/>中国の<br/>中国の<br/>中国の<br/>中国の<br/>中国</mark> | 20%           PRR           PRR | <b>普通化学</b> /     | 料上存模<br>開於的的步<br>就能也,我說的其 | <b>減致的</b><br>病人<br>小口小口<br>減獻的病人 = |        |
| 章<br>章                                                                           | 吴其穎                                                                                                    | 方智                | 村上春樹                      | 吴宗璘                                 | >      |
| Par 102                                                                          | Portholoce 化<br>和 calcenter 化<br>理<br>星                                                                                                    | 高敏感天赋             | 習慣致富                      | 奇蹟<br>英語講師。<br>布你從O解構。<br>多益單字文法    | II     |

| <b>馆藏查詢 館藏鷹購</b>            | 新書通報          | 主題書單 學科潔                                                                           | 覽 學                              | 科預約服                             | 務 指定用書                                    | 書 我的                  | 書房                  |      |                  | 登入         |
|-----------------------------|---------------|------------------------------------------------------------------------------------|----------------------------------|----------------------------------|-------------------------------------------|-----------------------|---------------------|------|------------------|------------|
|                             | <b>RR?</b> 1, | 東野圭吾 , endod                                                                       | , PYTHC                          | )N , endno                       | , 經濟學 , 多                                 | <b>授</b> :<br>益 , 生理  | ₽<br>第<br>●         | 涂 進階 | 檢索               |            |
| ▶ 首頁 > 館藏查詢 > 查             | E詢結果 > 書目     | 資料 登入                                                                              |                                  |                                  |                                           |                       | 1                   |      |                  |            |
| 目前查詢                        |               | 帳號:                                                                                |                                  |                                  |                                           |                       |                     | ₿列印  | E-ma             | il 🏦 匯出    |
| 無資料                         |               | 空碼:<br>驗證碼: W1                                                                     | R3                               | -W1                              | R3 C                                      |                       |                     |      |                  | 3          |
| 歷史查詢                        |               |                                                                                    | 麗入 ]                             | 取消                               | 忘記罄                                       | 碼                     |                     |      |                  |            |
| 無資料<br>相同喜好的讀者<br>歡迎將此書加入書櫃 |               | <ul> <li>報號密碼規則</li> <li>學生及教</li> <li>一律大調</li> <li>醫院員ご</li> <li>母大高)</li> </ul> | ]:::<br>) / 密碼<br>[暨持辦]<br>/ 密碼預 | 帳號為校園<br>為校園入口<br>圖書館證者<br>設值為身份 | 入口網站帳號(<br> 網站密碼。<br>: 帳號為身份計<br> 證字號(字母大 | 英文字母<br>暨字號(字<br>齋) • | ]                   |      | (0               |            |
|                             |               | ŝ                                                                                  |                                  |                                  |                                           |                       |                     | 應用   | 標籤               | 查詢         |
|                             |               |                                                                                    |                                  |                                  |                                           |                       |                     |      | ◀ 第-             | -頁 1 最終頁 ) |
|                             |               | 條碼號                                                                                | 館藏<br>地                          | 素書號                              | 館藏狀態                                      | 資料類<br>型              | 使用類型                | 備註   | 附 預約 館<br>件 人數 通 | 藏流<br>類別   |
|                             |               | 051010003522                                                                       | 安南<br>園書<br>區                    | 873.57<br>4123<br>2020           | 借出<br>2021/11/11<br>到期                    | 臣書                    | 新書<br>(New<br>Book) |      | 5 B              | 可借預約       |

# 輸入您的帳號密碼。

## ②新書訂閱設定

| 館藏查詢 館藏薦購 新書通報 主題書單 學科瀏覽 學科預約服務 指定用書 <mark>我的書房</mark>                                                                    |
|----------------------------------------------------------------------------------------------------|
| ☆☆・ 徳好 量                                                                                                    |
| ◆ 首頁 > 館藏查詢 > 我的書房                                                                                                    |
| ● 2021.11 ● 停權狀態                                                                                                    |
|                                                                                                    |
| 1 2 3 4 5 6                                                                                                    |
| 7 8 9 10 11 12 13 個人資料                                                                                                    |
|                                                                                                    |
| 28 29 30 讀者 先生/小姐 書房百貞: 話班機構                                                                                              |
| <ul> <li>         - 預約保留到期日         - 信規到期日         - 預約保留與信閱到期日         - 預約保留與信閱到期日         - 受換大顧照         </li> </ul> |
| 我的書房 建立時間: 2018-11-03                                                                                                    |
| △ ☆☆・您好! 登入時間: 2021-11-01 PM 15:53                                                                                        |
| 借閱記錄                                                                                                    |
| 已借書 (6)                                                                                                    |
| 預約 (5)                                                                                                    |
| ) (0)                                                                                                    |
| 借閱歷史 (392)                                                                                                    |
| 違規款項 (0)                                                                                                    |

| 選擇語言(Language): 繁體中文                                                      | ▶ 回廣書館   說明 👍 課 2,543 分享                         |
|---------------------------------------------------------------------------|--------------------------------------------------|
| 中國醫藥大學圖書館<br>ELEAR Medical University                                     | iNspire                                          |
| 館藏查詢 館藏薦購 新書通報                                                            | 主題書單 學科瀏覽 學科預約服務 指定用書 <mark>我的書房</mark>          |
|                                                                           | ☆☆·您好 登出                                         |
|                                                                           | 新書通知設定                                           |
| 日<br>-<br>-<br>-<br>-<br>-<br>-<br>-<br>-<br>-<br>-<br>-<br>-<br>-        | 是否訂閱:☑<br>*請確認個人聯絡資料的電子信箱是否正確,避免無法接收通知。<br>確認 取消 |
| 信閲記録<br>已借書(6)<br>預約(5)<br>預約可取(0)<br>預約保留過期末取(0)<br>借閲歴史(392)<br>違規款項(0) |                                                  |

◆ 如有任何問題或建議,請洽圖書資訊中心:

校本部分機 1570

英才校區分機 1572

電子郵件:library@mail.cmu.edu.tw